# DYNO®

# **DYMO Connect for Desktop**

Használati útmutató

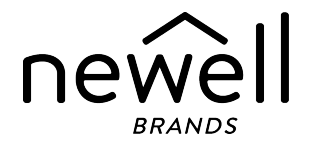

#### Copyright

© 2018 Sanford, L.P. Minden jog fenntartva. Átdolgozott 05. 2025.

A Sanford, L.P. előzetes írásos engedélye nélkül a jelen dokumentum és szoftver egyetlen része sem reprodukálható vagy továbbítható semmilyen formában, módon és eszközzel, és nem fordítható le más nyelvre.

Az alkalmazás által használt QR-kód a GNU Lesser General Public License 2.1 oltalma alatt áll.

#### Védjegyek

A DYMO, LabelManager és a LabelWriter bejegyzett védjegy az Egyesült Államokban és más országokban.

Minden más védjegy a jogtulajdonos tulajdona.

# Tartalomjegyzék

| A DYMO Connect for Desktop újdonságai                                                                                                    |
|----------------------------------------------------------------------------------------------------|
| 1.5 verzió 1                                                                                                    |
| 1.4.9 verzió                                                                                                    |
| 1.4.8 verzió 1                                                                                                    |
| 1.4.7 verzió                                                                                                    |
| 1.4.6 verzió                                                                                                    |
| 1.4.5 verzió 1                                                                                                    |
| 1.4.4 verzió 1                                                                                                    |
| 1.4.3 verzió 2                                                                                                    |
| 1.4.2 verzió 2                                                                                                    |
| 1.3.2 verzió 2                                                                                                    |
| 1.3.1 verzió 2                                                                                                    |
| 1.2 verzió 2                                                                                                    |
| 1.1 verzió 2                                                                                                    |
| Bevezetés                                                                                                    |
| Használatbavétel 4                                                                                                    |
|                                                                                                    |
| Ismerkedés a szoftverrel 4                                                                                                    |
| Ismerkedés a szoftverrel                                                                                                    |
| Ismerkedés a szoftverrel                                                                                                    |
| Ismerkedés a szoftverrel                                                                                                    |
| Ismerkedés a szoftverrel4A címkék kiválasztása5Egyszerű címke nyomtatása5Új címke létrehozása5Létező címke megnyitása6                                                                                                    |
| Ismerkedés a szoftverrel4A címkék kiválasztása5Egyszerű címke nyomtatása5Új címke létrehozása5Létező címke megnyitása6Gyakran feltett kérdések7                                                                                                    |
| Ismerkedés a szoftverrel4A címkék kiválasztása5Egyszerű címke nyomtatása5Új címke létrehozása5Létező címke megnyitása6Gyakran feltett kérdések7Címkék tervezése10                                                                                                    |
| Ismerkedés a szoftverrel4A címkék kiválasztása5Egyszerű címke nyomtatása5Új címke létrehozása5Létező címke megnyitása6Gyakran feltett kérdések7Címkék tervezése10Tervezési objektumok hozzáadása10                                                                             |
| Ismerkedés a szoftverrel4A címkék kiválasztása5Egyszerű címke nyomtatása5Új címke létrehozása5Létező címke megnyitása6Gyakran feltett kérdések7Címkék tervezése10Tervezési objektumok hozzáadása10Szövegobjektum hozzáadása11                                                  |
| Ismerkedés a szoftverrel4A címkék kiválasztása5Egyszerű címke nyomtatása5Új címke létrehozása5Létező címke megnyitása6Gyakran feltett kérdések7Címkék tervezése10Tervezési objektumok hozzáadása11Címobjektum hozzáadása12                                                     |
| Ismerkedés a szoftverrel4A címkék kiválasztása5Egyszerű címke nyomtatása5Új címke létrehozása5Létező címke megnyitása6Gyakran feltett kérdések7Címkék tervezése10Tervezési objektumok hozzáadása10Szövegobjektum hozzáadása12Képobjektum hozzáadása14                          |
| Ismerkedés a szoftverrel4A címkék kiválasztása5Egyszerű címke nyomtatása5Új címke létrehozása5Létező címke megnyitása6Gyakran feltett kérdések7Címkék tervezése10Tervezési objektumok hozzáadása11Címobjektum hozzáadása12Képobjektum hozzáadása14Alakzatobjektum hozzáadása16 |

| Vonalkódobjektum hozzáadása                        | 17 |
|----------------------------------------------------|----|
| QR kód-objektum hozzáadása                         | 18 |
| Dátum és idő objektum hozzáadása                   | 19 |
| Számlálóobjektum hozzáadása                        | 20 |
| PDF importálása                                    | 22 |
| A Képernyőkép funkció használata                   | 23 |
| Objektumok kiválasztása                            | 23 |
| Objektumok használata                              | 23 |
| Objektumok igazítása                               | 24 |
| Objektumok elrendezése                             | 25 |
| Objektum elnevezése                                | 25 |
| Névjegylisták használata                           | 26 |
| Névjegyek nyomtatása                               | 26 |
| Névjegy hozzáadása                                 | 26 |
| Kapcsolat hozzáadása címkéből                      | 27 |
| Névjegy szerkesztése                               | 27 |
| Egyesült Államok-beli cím javítása                 | 27 |
| Kapcsolat törlése                                  |    |
| Új kapcsolatlista létrehozása                      |    |
| Adatimportálás névjegylistába                      | 29 |
| Címjegyzék importálása a DYMO Label szoftverből    | 29 |
| Váltás kapcsolatlisták között                      | 30 |
| Adatok importálása                                 | 31 |
| Névjegyek importálása                              | 31 |
| Adatimportálás táblázatkezelőből vagy adatbázisból | 32 |
| Adatmezők hozzárendelése                           | 32 |
| Tudnivalók a címkenyomtatókról                     | 34 |
| Nem látia a nyomtatót?                             |    |
| LabelWriter Vezeték nélküli nyomtatók              | 36 |
| Hálózati nyomtató hozzáadása                       | 37 |
| MobileLabeler feliratozógép                        |    |
| LabelWriter 450 Twin Turbo nyomtató                |    |
| •                                                  |    |

| A nyomtatási minőség beállítása |    |
|---------------------------------|----|
| Tudnivalók a címkékről          | 40 |
| LW címketekercsek               |    |
| D1 címkekazetták                | 41 |
| Címkék vásárlása                | 42 |
| A Beállítások megadása          | 43 |
| Navigálás billentyűzetről       | 45 |
| Segítség a használathoz         |    |
| Szoftverfrissítések             |    |
|                                 |    |

This page intentionally left blank for double-sided printing.

# A DYMO Connect for Desktop újdonságai

| 1.5 verzió   |                                                                                                    |
|--------------|----------------------------------------------------------------------------------------------------|
|              | <ul> <li>Kisebb funkciófrissítések.</li> </ul>                                                                                                    |
| 1.4.9 verzió |                                                                                                    |
|              | <ul><li>Egyedi címkék támogatása (csak az Egyesült Államokban).</li><li>Kisebb funkciófrissítések.</li></ul>                                                                                                    |
| 1.4.8 verzió |                                                                                                    |
|              | <ul> <li>Kisebb funkciófrissítések.</li> </ul>                                                                                                    |
| 1.4.7 verzió |                                                                                                    |
|              | <ul> <li>LabelManager Executive 640CB címkenyomtató támogatása</li> <li>Adatok importálása "Szöveg" típusú QR kód-objektumba</li> <li>Új orvosi és állatorvosi sablonok</li> <li>Kriogén címkék támogatása</li> <li>GS1 DataMatrix vonalkódok támogatása</li> <li>Szoftverfrissítési értesítések letiltása/engedélyezése</li> </ul> |
| 1.4.6 verzió |                                                                                                    |
| 1 4 5 verzió | <ul> <li>Szoftverfrissítési értesítések letiltása/engedélyezése.</li> <li>Kisebb funkciófrissítések.</li> </ul>                                                                                                    |
| 1 4 4 verzió | <ul> <li>Kínai, koreai és japán karakterproblémák kijavítása.</li> <li>Kisebb funkciófrissítések.</li> </ul>                                                                                                    |
|              | <ul> <li>Új és frissített címkék és sablonok</li> <li>VPAT támogatása</li> <li>Adatimportálás Excel táblából névjegylistába</li> <li>PDF importálása képobjektumként</li> <li>"Print DYMO Label" bővítmény a Microsoft Excel programhoz (Windows)</li> </ul>                                                                        |

- Apple névjegyek támogatása (macOS)
- Frissített ClipArt grafikák
- Objektumok egyedi elnevezése
- Intelligent Mail<sup>®</sup> vonalkódok támogatása
- PLANET vonalkódok támogatása.

# 1.4.3 verzió

- DYMO névjegylisták
- Új Biztonság clipart-kategória

# 1.4.2 verzió

- LabelWriter 550, 550 Turbo és 5XL címkenyomtatók támogatása
- Eredeti DYMO címkék támogatása Automatic Roll Recognition<sup>™</sup> funkcióval
- macOS v10.14 Mojave és újabb támogatása
- Kisebb funkcionális továbbfejlesztések.

# 1.3.2 verzió

- Új színes névkitűző címkék.
- Kisebb funkcionális továbbfejlesztések.

# 1.3.1 verzió

A koreai nyelv támogatása.

# 1.2 verzió

- Jobb módszer az adatmezők hozzárendelésére adatimportáláskor.
- Képernyőkép funkció a Kép objektumhoz.
- "Print DYMO Label" bővítmény a Microsoft Word programhoz.
- Van szoftverfejlesztői csomag (SDK).

# 1.1 verzió

- További nyelvek támogatása: egyszerűsített kínai, orosz, hindi, japán, thai, vietnámi
- Kisebb funkciófrissítések.

# Bevezetés

A DYMO Connect asztali géphez szoftverrel gyorsan létrehozhat címkéket és kinyomtathatja őket a DYMO címkenyomtatón. A jelen használati útmutató részletesen ismerteti a szoftver használatát. Kezdje a következő szakaszokkal:

- Használatbavétel
- Gyakran feltett kérdések
- Címkék tervezése
- Adatok importálása

A jelen használati útmutató ugyanazokat az információkat tartalmazza, mint a DYMO Connect asztali géphez szoftver online súgója.

# Használatbavétel

A DYMO Connect szoftver több lehetőséget kínál címkék gyors létrehozására és nyomtatására. Válassza az alábbiak egyikét:

- Válasszon egy Egyszerű címkét, amelynek egyetlen szövegobjektumába beírhatja a szöveget.
- Válasszon egy a címkealkalmazásán alapuló, előre megformázott címkesablont.
- Készítsen egyedi címketervet egy üres címkéből.

További információk találhatók a következő szakaszokban:

Ismerkedés a DYMO Connect szoftverrel Egyszerű címke nyomtatása Új címke létrehozása Létező címke megnyitása A címketípus kiválasztása Egyedi elrendezés megtervezése

### Ismerkedés a szoftverrel

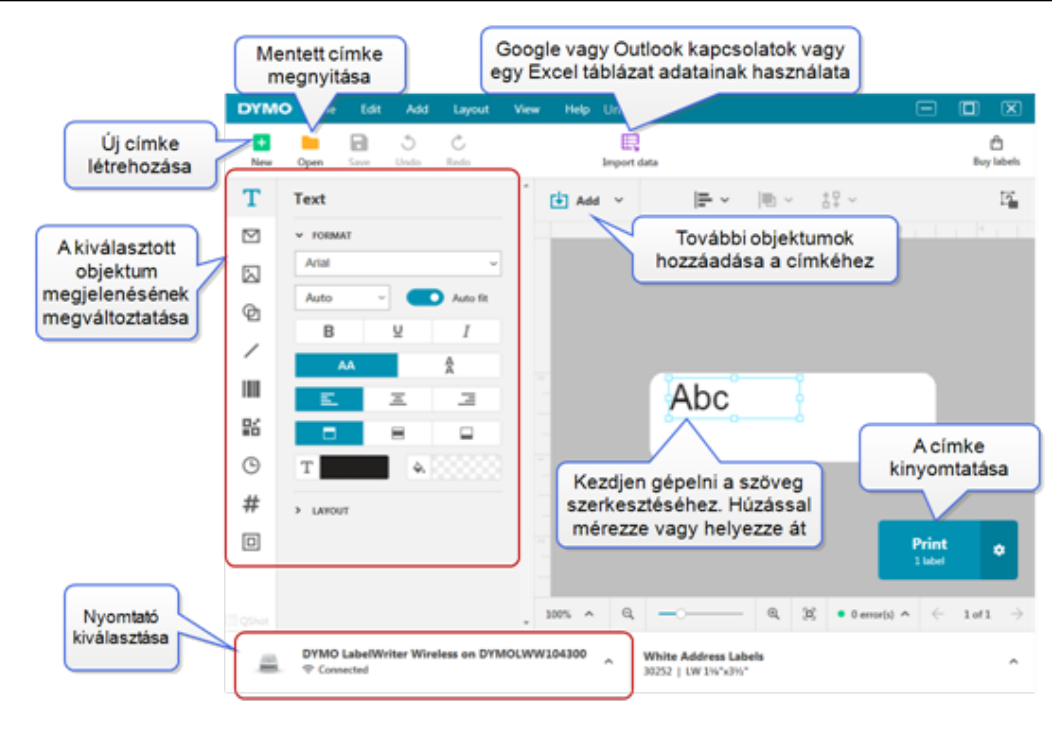

# A címkék kiválasztása

A címkék típus (LW címkék vagy D1 szalagcímkék) és méret szerint vannak felsorolva. Az LW címkék LabelWriter nyomtatókhoz valók. A D1 szalagcímkék LabelManager és MobileLabeler címkenyomtatókban használatosak. A címke típusának és méretének kiválasztása után egyes címkéknél anyagot és/vagy színt is választhat. A címkelista a kiválasztott címkenyomtatótól függ. Például ha LabelWriter nyomtató van kiválasztva, akkor nem választhat D1 szalagcímkét.

Ha a nyomtatóban lévő D1 szalagcímkéket lecserélték más méretű vagy típusú címkékre, a rendszer esetleg üzenetben megkérdezi, hogy folytatja-e a jelenleg kiválasztott címkével vagy megváltoztatja a címke típusát. Ha úgy dönt, hogy a nyomtatóban lévő címketekercshez való címkére vált át, a program a jelenlegi címketervben lévő objektumokat átméretezi, hogy elférjenek az új címkén. Folytathatja a munkát a jelenlegi címkemérettel akkor is, ha az nem egyezik a nyomtatóban lévő címkék méretével. Ekkor azonban nyomtatás előtt megfelelő címkéket kell betennie, különben váratlan nyomtatási eredmények születhetnek.

# Egyszerű címke nyomtatása

Az Egyszerű címkesablonokban egyetlen szövegobjektum van, ahol gyorsan lehet szöveget bevinni és nyomtatni. Kétféle Egyszerű címke van: vízszintes és függőleges.

#### Egyszerű címke nyomtatásának lépései

1. Ha az Egyszerű címke még nincs megjelenítve a tervezési lapon, kattintson

az 🕂 Új parancsra.

2. Válassza ki a vízszintes vagy a függőleges Egyszerű címkét, majd kattintson a **Megnyitás** parancsra.

A sablont duplán rákattintva is megnyithatja.

- 3. Írja be a szöveget a címke szövegobjektumába.
- 4. A tervezési területtől balra található Tulajdonságok panelben megformázhatja a szöveget vagy megváltoztathatja az elrendezést.
- 5. Kattintson a Nyomtatás gombra.

### Új címke létrehozása

Új címkét létrehozhat egy üres címkéből kiindulva, vagy egy sablon alapján. Számos kész formázott címke könnyíti meg a használatbavételt. Ezek a címkék felhasználási terület szerint vannak csoportosítva. Minden alkalmazásban többféle sablon közül választhat. Magát a sablont nem változathatja meg, de felhasználhatja kiindulásként, módosíthatja, majd a mentheti a címkét későbbi használatra.

A kapható címkesablonok a választott nyomtató- és címketípustól függenek. Saját címke tervezéséhez Válassza az **Üres** címkét. **Rendezőpanel-címke létrehozása sablonból** 

- 1. Válassza az 🛨 Új lehetőséget.
- Ügyeljen rá, hogy a címke típusa egyezzen a nyomtatóban lévőével. Lásd <u>Címkeválasztás</u>.
- Válasszon ki egy sablont valamelyik címkealkalmazásban.
   D1 típusú címkék esetén nem minden címkealkalmazás áll rendelkezésre.
- 4. Válassza a **Szerkesztés** lehetőséget; a címke megjelenik a tervezési területen.

Most módosíthatja a címkét a címkeobjektumok és a tulajdonságok segítségével. Lásd <u>Címketervezés</u>.

Ha elkészült a tervezéssel, mentse a címkét a helyi számítógépre. A mentett címkék a **Megnyitás** lapon a **Legutóbbiak** között fognak megjelenni. A fájlt **Kedvenc** fájlként is mentheti.

#### Létező címke megnyitása

Címketerveit elmentheti, és utána bármikor ismételten felhasználhatja őket. A 末 Kedvenc-ként megjelölt fájlokat könnyebben megtalálja.

A szoftver csak a jelenleg kiválasztott címkenyomtatóval kompatibilis címkefájlokat kínálja fel megnyitásra.

#### Mentett címkefájl megnyitásának lépései

- 1. Válassza a *Megnyitás* parancsot.
- 2. Válasszon ki egy fájlt a **Legutóbbiak** vagy a **Kedvencek** lapon, vagy a **Tallózás** paranccsal keresse meg az eszközön-a címkefájlt
- 3. Kattintson a Megnyitás parancsra.

# Gyakran feltett kérdések

#### Hogyan lehet...

#### Kinyomtatni egy címet a Google/Outlook/Apple névjegylistájából?

- 1. Válasszon ki a címkén egy címkeobjektumot vagy adjon hozzá egyet.
- 2. A Címketulajdonságok panel **Névjegyek kezelése** pontjának legördülő listájából válasszon ki Google, Outlook vagy Apple (macOS) névjegyeket.
- 3. Amikor a program felszólítja, jelentkezzen be a fiókjába. Névjegyei a lenti listában jelennek meg.
- Válasszon ki egy vagy több használandó névjegyet.
   A program mindegyik kiválasztott névjegyhez létrehoz egy-egy címkét, és a nyomtatandó címkék száma megjelenik a Nyomtatás gombon.

#### Adatokat importálni másik alkalmazásból?

Nyomtathat címkecsoportot más alkalmazásban, például táblázatkezelőben vagy adatbázisban tárolt névjegyeiből. További információk az <u>Adatok importálása</u> című részben találhatók.

A DYMO Label szoftverből is importálhat egy Címjegyzéket a DYMO Connect névjegylistájaként. Lásd <u>Címjegyzék importálása a DYMO</u> Label szoftverből.

#### Vonalkódot / QR kódot hozzáadni?

Válassza ki a Hozzáadás listában a Wonalkód vagy a
 QR kód elemet.

A program hozzáad a címkéhez egy új vonalkód- vagy QR kódobjektumot.

2. Válassza ki a típust, majd írja be az adatokat a Tulajdonságok panelbe.

További információk a <u>Vonalkódobjektum hozzáadása</u> vagy a <u>QR</u> <u>kód-objektum hozzáadása</u> című részben találhatók.

#### Képet vagy alakzatot hozzáadni?

Válassza ki a Hozzáadás listában az Alakzat vagy a
 Vonal elemet.

A program egy új alakzatot vagy vonalat ad hozzá a címkéhez.

2. Változtassa meg az alakzatot vagy vonalat a Tulajdonságok panelben, hogy úgy jelenjen meg, ahogy szeretné.

További információk az <u>Alakzat-objektum hozzáadása</u> vagy a Vonal-objektum hozzáadása című részben találhatók.

#### Keretet hozzáadni?

A címke egy objektumához keretet hozzáadni

- Válassza ki az objektumot, majd a Tulajdonságok panelben kapcsolja be a Keret megjelenítése funkciót.
   Az egész címkét körülvevő keretet hozzáadni
- 1. A Tulajdonságok paneljének bal oldalán válassza ki a 🛄 lapot.
- 2. Kapcsolja be a Keret megjelenítése funkciót.

#### Kiválasztani a megfelelő címketípust?

A nyomtatás akkor lesz optimális, ha a nyomtatandó címke típusa és mérete ugyanaz, mint a nyomtatóban lévő címkéké. A címke típusát az **Új** lapon választhatja ki.

- 1. Előbb válassza ki a **Nyomtató** listából, hogy melyik nyomtatóra fogja kinyomtatni ezt a címkét.
- Ezután a Címke típusa listában válassza ki a címke típusát és méretét. Egyes címkéknél kiválaszthatja az anyagot és a színt is.

Ha nem tudja, milyen típusú címkéi vannak, nézze meg a címke csomagolásán a címke leírását vagy cikkszámát.

További információk a <u>Címkék kiválasztása</u> vagy az <u>Új címke</u> <u>létrehozása</u> című részben találhatók.

#### Megtalálni a nyomtatót?

A **Nyomtató** lista felsorolja az eszközre telepített összes címkenyomtatót. A telepített, de jelenleg nem csatlakoztatott nyomtatók lecsatlakoztatottként jelennek meg.

Ha van vezeték nélküli nyomtatója, de nem szerepel a listában, akkor győződjön meg róla, hogy:

- A nyomtató be van-e kapcsolva.
- A nyomtató ugyanarra a vezeték nélküli hálózatra van csatlakoztatva, mint a számítógép.

Ha a nyomtató be van kapcsolva és csatlakoztatva van a hálózatra, kattintson a **Fájl** menü **Hálózati nyomtató hozzáadása** pontjára, majd a lépéseket követve adja hozzá a nyomtatót a listához.

Ha továbbra sem találja a nyomtatóját, nézzen utána annak használati útmutatójában a Hibaelhárítás részben, vagy forduljon a **DYMO Ügyfélszolgálathoz**.

#### Megnyitni egy mentett címkét?

- 1. Kattintson a Fájl sávban a *Megnyitás* elemre.
- 2. Ha a megnyitandó címke nem szerepel sem a **Legutóbbiak**, sem a **Kedvencek** között, a **Tallózás** elemre kattintva keresse meg az eszközön.
- 3. Válassza ki a címkét, majd kattintson a Megnyitás gombra.

#### Szeretne további címkéket?

Kattintson a Címkék lehetőségre.

# Címkék tervezése

Létrehozhat saját tervezésű bonyolult címkéket is. Kiindulhat egy üres címkéből, vagy használhatja kiindulásként valamelyik mintaelrendezést.

A DYMO Connect szoftver számos mintaelrendezést tartalmaz. Ezek a felhasználási terület szerint csoportosított mintaelrendezések tartalmazzák az adott felhasználáshoz szükséges legtöbb tervezési objektumot.

A címkék alkalmazási csoportjai a következők:

| Egyszerű           | Cím         | Árcédula |
|--------------------|-------------|----------|
| Dosszié            | Szállítási* | Vonalkód |
| Tárolás/raktározás | Névkitűző*  | Hordozó* |

\*Csak LabelWriter nyomtató kiválasztása esetén állnak rendelkezésre.

Van üres címke is.

Megtervezése után a címkét mentheti, és később bármikor felhasználhatja.

#### Tervezési objektumok hozzáadása

Ha saját címkeelrendezést szeretne létrehozni, tervezési objektumokat kell adnia a címkéhez.

Az alábbi típusú objektumokat adhatja a címkéhez:

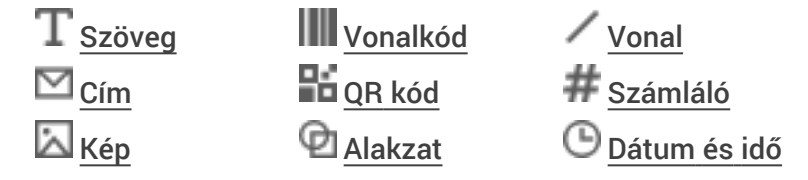

Minden információ a címkén egy-egy külön objektum. Például az alábbi "Nagy, szállítási" címke a következő objektumokat tartalmazza:

- egy címobjektumot a címzett címéhez;
- egy szövegobjektumot a feladó címének tárolásához;
- egy képobjektumot cégemblémája vagy egyéb kép tárolásához;
- egy vízszintes vonal objektumot, amely elválasztja az emblémát és a feladó címét a címzett címétől.

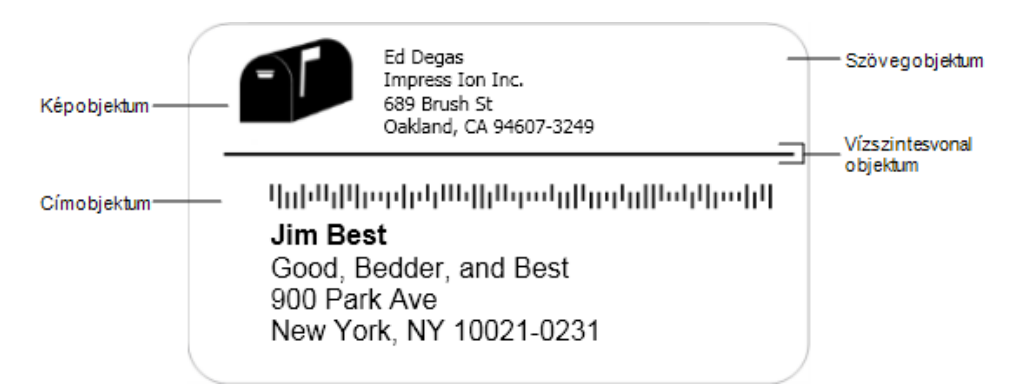

#### Objektum hozzáadásának lépései

- 1. Kattintson a Hozzáadás parancsra, majd válassza ki a címkéhez hozzáadandó objektumokat.
- 2. Miközben az objektum ki van választva a címkén, a tulajdonságok paneljében megváltoztathatja a beállításokat, a formátumot vagy az elrendezést.

Az objektumokról további információk találhatók az alábbi szakaszokban:

- Szövegobjektum hozzáadása
- Címobjektum hozzáadása
- Képobjektum hozzáadása
- Vonalkódobjektum hozzáadása
- QR kód-objektum hozzáadása
- Alakzatobjektum hozzáadása
- Vonalobjektum hozzáadása
- Számlálóobjektum hozzáadása
- Dátum és idő objektum hozzáadása

# ${f T}$ Szövegobjektum hozzáadása

A létrehozott címkék nagy részén címtől eltérő szöveget tartalmazó szövegobjektumok is lesznek. Testreszabhatja a szöveg megjelenítését, például módosíthatja a betűtípust, a betűméretet és a szövegigazítást. A tulajdonságok a kiválasztott címkeobjektum minden szövegére vonatkoznak. Ha a címke szövegére különféle stílusokat kíván alkalmazni, mindegyikhez új szövegobjektumot kell létrehoznia.

| Arial ~                     | Az eszközre telepített bármely betűcsaládot<br>használhatja.                                                                                                    |
|-----------------------------|----------------------------------------------------------------------------------------------------|
| Automatikus v Automatik     | Betűméret pontban. Az Automatikus illesztés<br>automatikusan akkora betűméretet választ, hogy<br>a szöveg elférjen a címkeobjektum méretében.<br>Ha egy bizonyos pontméretet kíván használni,<br>kapcsolja ki az <b>Automatikus illesztés</b> funkciót. |
| B ⊻ <i>I</i>                | Betűstílus - félkövér, aláhúzott vagy dőlt. (Ha van<br>a betűcsaládban.)                                                                                                    |
| AA Å                        | A szöveg tájolása az objektumban.                                                                                                    |
| E E E                       | A szöveg vízszintes igazítása az objektumban.                                                                                                    |
|                             | Jobbra – Szöveg jobbra igazítása az<br>objektumban.                                                                                                    |
| Т                           | A szöveg színe.                                                                                                    |
| ♦                           | Az objektum háttérszíne.                                                                                                    |
| H T H                       | A szöveg elforgatása az objektumban.                                                                                                    |
| Szegély megjelenítése       | Keret az objektum köré.                                                                                                    |
| Margók beállítása (hűvelyk) | Csak D1 címkékre vonatkozik. Beállítja az alakzat<br>széle és az objektum kerete közötti térközt.                                                                                                    |

#### A Formázás és az Elrendezés tulajdonságai

# 💟 Címobjektum hozzáadása

A címobjektum hasonló a szövegobjektumhoz, de más a célja: Microsoft Outlook, Google vagy Apple (macOS) névjegylista címadatainak nyomtatására vagy címadatok beírására szolgál.

A **Fix US address** címjavítóval biztosítható, hogy a használt cím megfeleljen az amerikai postaszolgálat (USPS) egységes címformátumának. Ez a funkció az adott címet összeveti az Egyesült Államok-beli címek adatbázisával, kijavítja a hibákat, és automatikusan kiegészíti a címet a teljes kilencjegyű (ZIP+4) kóddal.

Ha egy névjegylistából szúrt be címeket egy címobjektumba, azok csak a Névjegyek kezelése funkcióval javíthatók.

Ha egy címlistából több címet szeretne kinyomtatni, hozza létre a levélcímke elrendezését, majd importálja a nyomtatni kívánt címek listáját. További információk az <u>Adatok importálása</u> című részben találhatók. **Címobjektum hozzáadása:** 

- A → Hozzáadás listában válassza ki a → Cím elemet. A program hozzáad a címkéhez egy új címobjektumot.
- 2. Kattintson a **Névjegy beszúrása** lehetőségre, és válasszon ki egy névjegyet a rendelkezésre álló névjegylistákból.

Google, Outlook vagy Apple névjegylisták esetén a program megkéri, hogy jelentkezzen be a fiókjába, ezután megjelenik a névjegylistája.

- 3. Válassza ki a használni kívánt névjegyet, majd kattintson a **Beszúrás** gombra.
- 4. Ha kívánja, Egyesült Államok-beli cím esetén a **Fix US Address** címjavítót kiválasztva ellenőrizheti, helyes-e a cím.
- 5. Ha kívánja, Intelligent Mail<sup>®</sup> vonalkódot is elhelyezhet a cím fölött vagy alatt.
- 6. Formázza meg a címkét a Formázás és az Elrendezés tulajdonságaival.

A Formázás és az Elrendezés tulajdonságai

| Arial ~                     | Az eszközre telepített bármely betűcsaládot<br>használhatja.                                                                                                    |
|-----------------------------|----------------------------------------------------------------------------------------------------|
| Automatikus v Automatik     | Betűméret pontban. Az Automatikus illesztés<br>automatikusan akkora betűméretet választ, hogy<br>a szöveg elférjen a címkeobjektum méretében.<br>Ha egy bizonyos pontméretet kíván használni,<br>kapcsolja ki az <b>Automatikus illesztés</b> funkciót. |
| B ⊻ <i>I</i>                | Betűstílus - félkövér, aláhúzott vagy dőlt. (Ha van<br>a betűcsaládban.)                                                                                                    |
| AA A                        | A szöveg tájolása az objektumban.                                                                                                    |
| E E E                       | A szöveg vízszintes igazítása az objektumban.                                                                                                    |
|                             | Jobbra – Szöveg jobbra igazítása az<br>objektumban.                                                                                                    |
| Т                           | A szöveg színe.                                                                                                    |
| ♦ ::::::::                  | Az objektum háttérszíne.                                                                                                    |
| H T H                       | A szöveg elforgatása az objektumban.                                                                                                    |
| Szegély megjelenítése       | Keret az objektum köré.                                                                                                    |
| Margók beállítása (hűvelyk) | Csak D1 címkékre vonatkozik. Beállítja az alakzat<br>széle és az objektum kerete közötti térközt.                                                                                                    |

# Képobjektum hozzáadása

A képobjektumok használatával képeket adhat bármilyen típusú címkéhez. Hozzáadhat a címkéhez ClipArt-képet, saját alapértelmezett logóját, beszúrhat képet a vágólapról vagy egy az eszközön lévő fájlból, képet készíthet az asztal egy területéről, vagy fényképet készíthet az eszköz kamerájával.

Az alábbi típusú képfájlokat használhatja:

BMP GIF PNG JPG TIF

Importálhat is PDF fájlt, majd körülvághatja és elforgathatja a fájlnak azt a részét, amelyet képobjektumként fel akar venni a címkébe. Például kinyomtathat

egy PDF fájlként kapott visszaküldési szállítási címet. Lásd PDF importálása.

A legjobb eredmény elérése érdekében saját képek hozzáadásakor gondoskodjon arról, hogy a beszúrt kép nagyjából ugyanakkora legyen, mint a címkén megjelenítendő méret. Például ha a cég emblémáját egy szállítási címkére akarja nyomtatni, ne importáljon olyan emblémaképet, amely 5 x 7 hüvelykes. Vigyázzon a színes képek használatakor is. Ha a kép szürkeárnyalatossá való átalakítása a nyomtatás alatt történik, nem várt eredményt kaphat. Amikor csak lehetséges, használjon fekete-fehér grafikát. **Képobjektum hozzáadása:** 

- 1. A Hozzáadás listában válassza ki a Kép pontot. A program egy új képobjektumot ad hozzá a címkéhez.
- 2. A Tulajdonságok lapon válassza ki, melyik módszerrel illeszt be képet a címke egy képobjektumába:
  - Tallózás A kép megkereséséhez az eszközön.
  - Képernyőkép Kép készítése a közvetlenül a DYMO Connect for Desktop szoftver alatt lévő asztal egy területéről.
  - **ClipArt** A szoftverhez mellékelt számos ClipArt kép valamelyikének kiválasztásához.
  - Fényképezés Fénykép készítése az eszköz kamerájával.
  - Vágólapról A vágólapra másolt kép beillesztéséhez.
- 3. Képobjektum elrendezésének módosítása az **Elrendezés** tulajdonságainak segítségével.

Elrendezési tulajdonságok

| Kitöltés                    | Akkorára méretezi át a képet, hogy az a<br>nézetarány megtartása mellett kitöltse az<br>objektumot.         |
|-----------------------------|----------------------------------------------------------------------------------------------------|
| Nyújtás                     | Akkorára méretezi át a képet, hogy az a<br>nézetarány figyelmen kívül hagyásával kitöltse<br>az objektumot. |
|                             | A kép vízszintes igazítása az objektumban.                                                                  |
|                             | A kép függőleges igazítása az objektumban.                                                                  |
| T H L H                     | A kép elforgatása az objektumban.                                                                           |
| Margók beállítása (hüvelyk) | Csak D1 címkékre vonatkozik. Beállítja az Kép<br>szélei és az objektum kerete közötti térközt.              |

# 🖤 Alakzatobjektum hozzáadása

A címkére négyzeteket, téglalapot, köröket vagy ellipsziseket is felvehet. Alakzatobjektum hozzáadása:

- Válassza ki a Hozzáadás listában az Alakzat lehetőséget.
   A program új alakzatobjektumot ad hozzá a címkéhez. Alapértelmezés szerint az objektum egy kört tartalmaz, amely kitölti az objektum méretét.
- 2. A tulajdonságok lapjának beállításaiban válassza ki a kívánt alakzatot.
- 3. Az alakzat átméretezéséhez méretezze át a címkén lévő objektumot. Lásd Objektumok átméretezése.
- 4. Az **Elrendezés** tulajdonságaiban megváltoztathatja az alakzat körvonalát vagy kitöltő színét.

Egy alakzatot duplán rákattintva is hozzáadhat a címkéhez. Elrendezési tulajdonságok

|                 | Vonal színe.                                                                                            |
|-----------------|----------------------------------------------------------------------------------------------------|
| <b>♦</b> 000000 | Kitöltő szín.                                                                                           |
| · · · ·         | Vonal stílusa.                                                                                          |
| 1 pts v         | Vonal szélessége.                                                                                       |
| T H L H         | Az alakzat elforgatása az objektumban.<br>Csak derékszögű és egyenlő szárú<br>háromszögekre vonatkozik. |

# Vonalobjektum hozzáadása

A címkére négyzeteket, téglalapot, köröket vagy ellipsziseket is felvehet. Vonalobjektum hozzáadása

- A Hozzáadás listában válassza ki a Vonal pontot. A program új vonalobjektumot ad hozzá a címkéhez.
- 2. A tulajdonságok lapjának beállításaiban válassza ki a vonal szögét.
- A vonal átméretezéséhez méretezze át a címkén lévő objektumot. Lásd Objektumok átméretezése.
- 4. Az Elrendezés tulajdonságaiban megváltoztathatja a vonal színét vagy stílusát.

A vonal egy beállítására duplán rákattintva is hozzáadhatja a beállítást a címkéhez.

Elrendezési tulajdonságok

|                             | Vonal színe.                                                                                    |
|-----------------------------|-------------------------------------------------------------------------------------------------|
|                             | Vonal stílusa.                                                                                  |
| 1 pts v                     | Vonal szélessége.                                                                               |
| Т Н Т Н                     | A vonal elforgatása az objektumban. Csak átlós<br>vonalakra vonatkozik.                         |
| Margók beállítása (hüvelyk) | Csak D1 címkékre vonatkozik. Beállítja a vonal<br>szélei és az objektum kerete közötti térközt. |

# Vonalkódobjektum hozzáadása

Sokféle formátumú vagy típusú vonalkódot tartalmazó címkéket is készíthet. Az alábbi választék áll rendelkezésére: Code 39 (más néven "Code 3 of 9"), Code 128, Interleaved 2 of 5, UPC, EAN, UCC/EAN 128, ITF-14, Codabar, GS1 DataMatrix, PLANET, POSTNET, és PDF417 vonalkódtípus.

Ez a dokumentum feltételezi, hogy érti a különbségeket a különböző
vonalkódtípusok között, és intézményében tervezik a vonalkódok bevezetését. Ha többet szeretne megtudni a vonalkódokról, az interneten számos hasznos tájékoztató anyagot talál.

#### Vonalkód hozzáadásának menete:

1. A Hozzáadás listában válassza ki a W Vonalkód pontot.

A program új vonalkódobjektumot ad hozzá a címkéhez. Alapértelmezés szerint a vonalkód Code 128 Auto típusú.

- 2. Válassza ki a vonalkód típusát, majd írja be az adatokat a Tulajdonságok panelbe.
- 3. Ha kívánja, a vonalkód alatt vagy fölött megjelenítheti a vonalkód szövegét.
- 4. A vonalkód méretét az Elrendezés tulajdonságaiban módosíthatja.

#### A Formázás és az Elrendezés tulajdonságai

| Szöveg megjelenítése        |                                                 |
|-----------------------------|-------------------------------------------------|
| Fent C Lent                 | Ha úgy döntött, hogy megjeleníti a vonalkód     |
| Arial ~                     | szövegét, a szöveget a vonalkód alá vagy fölé   |
| 12 ~                        | betűtípusát, méretét és stílusát is.            |
| <b>B</b> ⊻ <i>I</i>         |                                                 |
| Közepes ~                   | A vonalkód-obiektum mérete a címkén.            |
|                             |                                                 |
| E E E                       | A vonalkód vízszintes igazítása az objektumban. |
| T H T H                     | A vonalkód elforgatása az objektumban.          |
|                             | Csak D1 címkékre vonatkozik. Beállítja a        |
| Margók beállítása (hüvelyk) | vonalkód széle és az objektum kerete közötti    |
|                             | terkozt.                                        |

# QR kód-objektum hozzáadása

A QR kód-objektummal QR kódot adhat hozzá a címkéhez. A QR kódban szerepelhet telefonszám, e-mail cím, SMS üzenet, vCard vagy URL.

Ez a dokumentum feltételezi, hogy érti a különböző típusú QR kódok
közötti különbségeket és intézményében tervezik a QR kódok
bevezetését. Ha többet szeretne megtudni a QR kódokról, az interneten számos hasznos tájékoztató anyagot talál.

#### QR kód-objektum hozzáadásának lépései

1. Válassza ki a Hozzáadás listában a 👪 QR kód elemet.

A program új QR kód-objektumot ad hozzá a címkéhez. Alapértelmezés szerint az objektum egy kört tartalmaz, amely kitölti az objektum méretét.

2. Válassza ki a QR kód típusát, majd írja be az adatokat a Tulajdonságok panelbe.

3. A QR kód méretét az **Elrendezés** tulajdonságaiban módosíthatja. **Elrendezési tulajdonságok** 

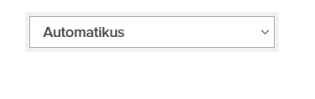

A QR-kód mérete. Az alapértelmezés Automatikus.

Margók beállítása (hüvelyk)

Csak D1 címkékre vonatkozik. Beállítja az alakzat széle és az objektum kerete közötti térközt.

# Dátum és idő objektum hozzáadása

Az aktuális dátumot és/vagy időt automatikusan kinyomtathatja a dátum és idő objektumokat tartalmazó címkékre. A dátum és az idő automatikusan frissül.

Kinyomtathatja csak a dátumot, csak az időt vagy mindkettőt, és eldöntheti, hogy nyomtat-e szöveget a dátum és az idő elé vagy után. Módosíthatja a dátum és idő használt formátumát is, továbbá beállíthatja a dátum és idő megjelenését és helyét a címkén.

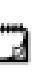

A címkén csak a dátum és az idő előtti és utáni szövegek szerkeszthetők közvetlenül. A dátum és az idő a tulajdonságokban változtatható meg. A dátum és az idő teljes törléséhez a teljes Dátum és Idő objektumot kell törölni.

Dátum és idő objektum hozzáadása:

- 1. A Hozzáadás listában válassza ki a 🕒 Dátum és idő pontot. A program hozzáad egy új dátum és idő objektumot a címkéhez. Alapértelmezés szerint az objektum az aktuális napot és dátumot tartalmazza.
- 2. Válassza ki a címkén a Dátum és Idő objektumot.
- 3. A tulajdonságok lapján tetszés szerint adja meg a dátum és az idő megjelenítési beállításait.
- 4. Formázza meg a számlálóobjektumban lévő szöveget a Formázás és az Elrendezés tulajdonságaival.

| Arial ~                     | Az eszközre telepített bármely betűcsaládot<br>használhatja.                                                                                                    |
|-----------------------------|----------------------------------------------------------------------------------------------------|
| Automatikus v Automatik     | Betűméret pontban. Az Automatikus illesztés<br>automatikusan akkora betűméretet választ, hogy<br>a szöveg elférjen a címkeobjektum méretében.<br>Ha egy bizonyos pontméretet kíván használni,<br>kapcsolja ki az <b>Automatikus illesztés</b> funkciót. |
| B ⊻ I                       | Betűstílus - félkövér, aláhúzott vagy dőlt. (Ha van<br>a betűcsaládban.)                                                                                                    |
| AA A                        | A szöveg tájolása az objektumban.                                                                                                    |
| E E E                       | A szöveg vízszintes igazítása az objektumban.                                                                                                    |
|                             | Jobbra – Szöveg jobbra igazítása az<br>objektumban.                                                                                                    |
| Т                           | A szöveg színe.                                                                                                    |
| <b>A</b>                    | Az objektum háttérszíne.                                                                                                    |
| H T H                       | A szöveg elforgatása az objektumban.                                                                                                    |
| Szegély megjelenítése       | Keret az objektum köré.                                                                                                    |
| Margók beállítása (hüvelyk) | Csak D1 címkékre vonatkozik. Beállítja az alakzat<br>széle és az objektum kerete közötti térközt.                                                                                                    |

#### A Formázás és az Elrendezés tulajdonságai

# # Számlálóobjektum hozzáadása

A számlálóobjektum automatikusan sorszámoz egy címkesorozatot.

Megadhatja a sorszám előtt és után megjelenő szöveget. Meghatározhatja a kezdő sorszámot, a számsor lépésközét (1, 2, 10 stb.), a sorszámok minimális szélességét, valamint azt, hogy legyenek-e a számok előtt kitöltő nullák.

A **Formázás**, illetve az **Elrendezés** tulajdonságaival megváltoztathatja a számok és a szöveg betű-beállításait, illetve a szöveg és a számok vízszintes és függőleges igazítását.

A címkén csak a számláló értéke előtti és utáni szövegek szerkeszthetők
 közvetlenül. A számláló értéke a tulajdonságain keresztül változtatható meg. A számláló értéknek törléséhez törölje a teljes számlálóobjektumot.

#### Számlálóobjektum hozzáadása

- 1. A Hozzáadás listában válassza ki a # Számláló pontot.
- 2. Válassza ki a címkén a számlálóobjektumot.
- 3. A tulajdonságok paneljében írja be, mi legyen a Kezdő sorszám.
- 4. Írja be, mi legyen a Növekmény.
- 5. Ha kívánja, válassza ki az **Előtag hozzáadása** és/vagy az **Utótag hozzáadása** pontot és írja be a kívánt szöveget.
- 6. Ha kívánja, válassza ki a **Kitöltő nullák hozzáadása** pontot és írja be a számjegyek darabszámát.
- 7. Formázza meg a számlálóobjektumban lévő szöveget a **Formázás** és az **Elrendezés** tulajdonságaival.

A formázási beállítások a sorozat minden címkéjére vonatkoznak.

8. Ha készen áll a sorozat nyomtatására, kattintson 🔨 tovább a Nyomtatás parancsra és írja be, hogy hány címkéből álljon a sorozat.

| Arial ~                     | Az eszközre telepített bármely betűcsaládot<br>használhatja.                                                                                                    |
|-----------------------------|----------------------------------------------------------------------------------------------------|
| Automatikus v Automatik     | Betűméret pontban. Az Automatikus illesztés<br>automatikusan akkora betűméretet választ, hogy<br>a szöveg elférjen a címkeobjektum méretében.<br>Ha egy bizonyos pontméretet kíván használni,<br>kapcsolja ki az <b>Automatikus illesztés</b> funkciót. |
| B ⊻ <i>I</i>                | Betűstílus - félkövér, aláhúzott vagy dőlt. (Ha van<br>a betűcsaládban.)                                                                                                    |
| AA Å                        | A szöveg tájolása az objektumban.                                                                                                    |
| E E E                       | A szöveg vízszintes igazítása az objektumban.                                                                                                    |
|                             | Jobbra – Szöveg jobbra igazítása az<br>objektumban.                                                                                                    |
| Т                           | A szöveg színe.                                                                                                    |
| ♦                           | Az objektum háttérszíne.                                                                                                    |
| Н Ц Н                       | A szöveg elforgatása az objektumban.                                                                                                    |
| Szegély megjelenítése       | Keret az objektum köré.                                                                                                    |
| Margók beállítása (hüvelyk) | Csak D1 címkékre vonatkozik. Beállítja az alakzat<br>széle és az objektum kerete közötti térközt.                                                                                                    |

#### A Formázás és az Elrendezés tulajdonságai

# PDF importálása

Megnyithat egy PDF fájlt, majd körülvághatja és elforgathatja a fájlnak azt a részét, amelyet képobjektumként fel akar venni a címkébe. Például egy PDF fájlként kapott visszaküldési szállítási címet kinyomtathat egy 4 x 6 hüvelyk méretű címkére.

A Képernyőkép funkcióval bármely megnyitott tételről vagy az Asztalról is készíthet képet.

🛱 A vonalkódok átméretezése ronthatja az olvashatóságukat.

#### PDF importálásának menete

- 1. A képobjektum tulajdonságainak paneljében kattintson a **Tallózás** lehetőségre.
- 2. Navigáljon a használni kívánt PDF fájlra, és nyissa meg.
- 3. Válassza ki az importálni kívánt területet tartalmazó oldalt, majd kattintson a **Kiválasztás** lehetőségre.
- 4. Vágja körül vagy forgassa el az oldal képét, majd kattintson a **Kép hozzáadása** parancsra.

A rendszer képobjektumként hozzáadja a képet a címkéhez.

# A Képernyőkép funkció használata

A Kép tulajdonságai lapon található Képernyőkép funkcióval lefényképezheti egy dokumentum vagy az asztal egy részét, és képként beszúrhatja egy címkébe. **A Képernyőkép funkció használatának menete** 

- 1. A Kép tulajdonságai panelben kattintson a Képernyőkép lehetőségre.
- 2. Az egér húzásával válassza ki a lefényképezendő képernyőterületet.
- 3. Ellenőrizze, hogy a kép az-e, amit szeretne, majd kattintson a **Kép** használata lehetőségre.

A rendszer képobjektumként hozzáadja a képet a címkéhez.

### Objektumok kiválasztása

A címkén többféle módon választhat ki objektumokat.

#### Egy objektum kiválasztása

\* Kattintson az objektumra.

Több objektum kiválasztása

- 1. Válassza ki az első objektumot.
- 2. A Ctrl gombot lenyomva tartva kattintson a további objektumokra.

Más objektumok alatt lévő objektumok kiválasztása

- 1. Kattintson a jobb gombbal bármely objektumra, majd a **Kiválasztás** parancsra.
- Jelöljön be egy vagy több kiválasztandó objektumot, vagy az Összes kiválasztása lehetőség bejelölésével válassza ki a címke összes objektumát.

### Objektumok használata

A címkén lévő objektumokat áthelyezheti, átméretezheti, másolhatja vagy törölheti.

#### Objektum áthelyezésének menete

Válassza ki az objektumot és húzza a címkén belül az új helyére.

#### Objektum átméretezésének menete

Válassza ki az objektumot, és valamelyik fogópontját húzva méretezze át bármely irányban. Egy sarok-fogópontot húzva arányosan méretezheti át a magasságot és a szélességet.

#### Objektum másolásának menete

- Kattintson jobb gombbal egy objektumra. Megjelenik a helyi menü.
- 2. Kattintson a Másolás parancsra.

Az objektum a vágólapra másolódik. Az objektumot beillesztheti ugyanabba a címkébe vagy egy új címkébe.

#### Objektum törlésének menete

- Kattintson jobb gombbal egy objektumra. Megjelenik a helyi menü.
- Kattintson a Törlés gombra. Az objektum törlődik.

### Objektumok igazítása

Egyszerre több objektum is pontosan igazítható vízszintesen, függőlegesen vagy mindkét irányban. Az objektumok azzal az oldalukkal igazodnak egymáshoz, amely legközelebb van a kiválasztott igazításhoz. Például ha kiválaszt három szövegobjektumot és a Balra igazítás lehetőségre kattint, az objektumok bal oldala a címkén balra legtávolabbi objektumhoz fog igazodni.

A kiválasztott objektumokat a címke széléhez képest is igazíthatja.

#### Objektumok egymáshoz igazításának lépései

- 1. Jelölje ki az összes igazítani kívánt objektumot.
- 2. Kattintson a **b** ikonra.
- 3. Válassza ki az alkalmazni kívánt vízszintes és függőleges igazítási beállításokat.

A program a kiválasztott beállításoknak megfelelően beigazítja a kijelölt objektumokat.

#### Objektumok címkén belüli igazításának lépései

- 1. Jelölje ki az összes igazítani kívánt objektumot.
- 2. Kattintson a ikonra.

3. Válassza ki az alkalmazni kívánt igazítási beállításokat.

A program a kiválasztott beállításoknak megfelelően beigazítja a kijelölt objektumokat.

### Objektumok elrendezése

Egy objektumot előbbre vagy hátrább hozhat, vagy a címke összes más objektuma elé vagy mögé.

#### Az objektumok elrendezésének menete

- 1. Válasszon ki egy objektumot és kattintson a **1** ikonra.
- 2. A kiválasztott objektumot valamelyik lehetőség kiválasztásával a címke más objektumaihoz képest előbbre vagy hátrább hozhatja.

### Objektum elnevezése

A címkén lévő objektumoknak egyedi nevet adhat. Alapértelmezés szerint az objektumok neve TextObject1, TextObject2 stb. Ez a szolgáltatás elsősorban más cégek fejlesztői számára van, akik az SDK-t használják. **Objektum nevének megváltoztatása – lépések** 

- 1. A ... lehetőségre kattintva nyissa meg a Címke tulajdonságai panelt.
- 2. Jelölje be az átnevezni kívánt objektum melletti jelölőnégyzetet.
- 3. Kattintson a ikonra és változtassa meg a nevet.

# Névjegylisták használata

A DYMO Connect szoftver nyújt egy névjegylista-szolgáltatást is, amely hasonló a DYMO Label szoftver Címjegyzékéhez. A DYMO Connect névjegylistáiba elmenthet címeket vagy más gyakran használt információkat. Tetszés szerinti számú névjegylistát hozhat létre.

Az alábbi lehetőségei vannak:

- Információ beszúrása a névjegylistából egy címke címobjektumába egyetlen kattintással.
- Tetszés szerinti számú névjegylista létrehozása.
- Címkenyomtatás az Outlook, a Google vagy az Apple (macOS) névjegyek lakcímeivel.
- Címlista importálása a DYMO Label szoftver címjegyzékéből.
- A kívánt címek gyors kikeresése egy névjegylistából.
- Egyszerű váltás a névjegylisták között.

### Névjegyek nyomtatása

Címkék készítésénél felhasználhatja egy DYMO Connect, a Google, az Outlook vagy az Apple (macOS) névjegylista egy vagy több névjegyét. **Címkék létrehozásának menete névjegylistából** 

- 1. Válasszon ki a címkén egy címobjektumot.
- 2. A Címobjektumok panel **Névjegyek kezelése** pontjának legördülő listájából válassza ki a használandó névjegylistát.
- 3. Válassza ki a nyomtatni kívánt névjegyeket, vagy kattintson az Összes kiválasztása lehetőségre.

Minden kiválasztott névjegyhez létrejön egy címke. A **Nyomtatás** gomb mutatja, hogy hány címkét hozott létre és fog kinyomtatni.

### Névjegy hozzáadása

Egy DYMO névjegylistához az adatok egyenkénti begépelésével vagy más forrásból történő beillesztésével adhat hozzá címeket.

#### Bejegyzés hozzáadása egy DYMO névjegylistához

- 1. Válassza a **Névjegyek kezelése** pontot.
- 2. Kattintson az Új gombra.

- 3. Írja be vagy illessze be az új névjegy adatait a szövegdobozba.
- Kattintson a Hozzáadás a listához lehetőségre.
   Az új névjegy megjelenik a listában a betűrend szerinti helyén.

### Kapcsolat hozzáadása címkéből

Amikor beír egy címet a címkére a szerkesztési területen, mentheti ezt a címet egy DYMO Connect kapcsolatlista kapcsolataként.

#### Címkén szereplő cím hozzáadása egy kapcsolatlistához

- 1. Válassza ki azt a címobjektumot, amely azt a címet tartalmazza, amelyet hozzá szeretne adni egy kapcsolatlistához.
- Kattintson a címobjektum jobb alsó sarkában látható ikonra, és válassza ki, hogy a címet melyik kapcsolatlistához kívánja hozzáadni. A cím mentődik a kiválasztott kapcsolatlistában.

#### Névjegy szerkesztése

A névjegylistában lévő címeket bármikor szerkesztheti.

Outlook, Google vagy Apple (macOS) névjegyeket a DYMO Connect szoftveren belül kizárólag az Address Fixer funkcióval változtathat meg. A DYMO Connect szoftverben való használat előtt javítsa ki ezeket a névjegyeket.

#### A címjegyzék egy címének szerkesztése

- 1. A Címobjektum tulajdonságai panelben vagy a **Fájl** menüben válassza a **Névjegyek kezelése** lehetőséget.
- 2. Válassza ki a szerkeszteni kívánt névjegylistát.
- 3. Kattintson duplán egy módosítandó címre, majd végezze el a kívánt módosításokat.
- 4. A változtatások mentéséhez kattintson ki a címből.

### Egyesült Államok-beli cím javítása

A DYMO Address Fixer segítségével ellenőrizheti névjegylistájában az amerikai címeket egy amerikai címeket tartalmazó adatbázis használatával, és automatikusan hozzáadhatja a kilencjegyű (ZIP+4 code) kódot. Az Address Fixer funkcióval nyomtatás előtt a DYMO Connect elhagyása nélkül javíthatja ki Outlook, Google vagy Apple (macOS) névjegylistájának címeit, de a változtatások nem menthetők vissza a Google, az Outlook

vagy az Apple névjegylistájába. A DYMO Connect szoftverben végzett minden javítás ideiglenes. A DYMO Connect szoftverben való használat előtt javítsa ki ezeket a névjegyeket.

Ha egy névjegylistából szúrt be címeket egy címobjektumba, azok csak a Névjegyek kezelése funkcióval javíthatók.

#### Egy címke egyetlen címének javítása

- 1. Válassza ki a címkén a javítandó címkeobjektumot.
- 2. A Címobjektum tulajdonságai panelben kattintson az **USA cím javítása** lehetőségre.

#### Névjegylista címeinek javítása

- 1. A Címobjektum tulajdonságai panelben vagy a **Fájl** menüben válassza a **Névjegyek kezelése** lehetőséget.
- 2. Válasszon ki egy névjegylistából egy vagy több javítandó címet.
- 3. Kattintson a Címek javítása lehetőségre.

Egy 🥮 ikon jelenik meg a javított címek mellett.

#### Kapcsolat törlése

A kapcsolatlistából törölhet egy vagy több kapcsolatot. A törlés a kapcsolatot véglegesen eltávolítja a listából.

Kapcsolat törlése egy kapcsolatlistából

- 1. A Címobjektum Tulajdonságok paneljén vagy a **Fájl** menüben válassza a **Kapcsolatok kezelése** lehetőséget.
- 2. Válassza ki a törlendő kapcsolatot.
- Kattintson a Törlés gombra. Megerősítést kérő üzenet jelenik meg.
- 4. Kattintson ismét a Törlés gombra.

### Új kapcsolatlista létrehozása

Több kapcsolatlista is létrehozható címek vagy egyéb adatok tárolásához. Ha címeket vagy adatokat szeretne importálni egy kapcsolatlistába, először létre kell hoznia azt a kapcsolatlistát, ahová az információkat importálni kívánja.

Új kapcsolatlista létrehozásának menete

1. A Címobjektum Tulajdonságok paneljén vagy a **Fájl** menüben válassza a **Kapcsolatok kezelése** lehetőséget.

- 2. A kapcsolatlista legördülő menüjében válassza az **Új lista létrehozása** lehetőséget.
- 3. Írja be az új lista nevét.

Egy új üres lista jelenik meg. Ezután közvetlenül beírhat adatokat a listába, vagy importálhat bele egy címjegyzéket a DYMO Label szoftverből.

# Adatimportálás névjegylistába

Þ

Ha már van egy másik alkalmazásban elkészített névjegy- vagy adatlistája, azt tudnia kell exportálni Excelbe vagy egy határolójeleket tartalmazó fájlba, amelyben egy bejegyzés minden sorát vessző vagy tabulátor választja el, és minden bejegyzés után kocsi vissza / soremelés van. A fájlnak Excel fájlnak kell lennie, illetve \*.csv vagy \*.txt kiterjesztéssel kell rendelkeznie. A lista exportálása után importálhatja a címeket vagy adatokat egy új vagy már létező névjegylistába.

A határoló karakter egyes országokban más lehet, mint az Egyesült Államokban. Adatok importálásakor a határoló karakter a Windows jelenleg használt listaelválasztó karaktere (vagy a területi beállítások szerinti).

Importálás közben az importálandó adatokat úgy rendezheti el, ahogyan a névjegylistában látni szeretné. Kiválaszthatja importálásra egy Excel-táblázat egy adott lapját. Végiggörgethet az importált fájlban lévő adatokon, és dönthet úgy, hogy kizárja az importálásból első fejléc-sort, ha az mezőcímkékből áll.

#### A névjegylistába történő adatimportálás menete

- 1. A Címobjektum tulajdonságai panelben kattintson a **Névjegyek kezelése** lehetőségre.
- 2. A névjegylista legördülő menüjében válassza az **Importálás Excel**táblából>új listába vagy a jelenlegi listábalehetőséget.
- 3. Navigáljon az importálandó fájlra, majd kattintson a Megnyitás gombra.
- A -> nyíllal mozgassa a bal oldalon felsorolt mezőket a jobb oldali panelbe, és központozás és soremelések beszúrásával formázza meg a címet úgy, ahogyan látni szeretné.
- Ha elkészült, kattintson az Importálás gombra. A rendszer importálja az adatokat a kiválasztott névjegylistába.

# Címjegyzék importálása a DYMO Label szoftverből

Megnyithat egy korábban a DYMO Label szoftverben létrehozott címjegyzéket.

#### DYMO Label címjegyzék megnyitása

- 1. A Címobjektum Tulajdonságok paneljén vagy a **Fájl** menüben válassza a **Kapcsolatok kezelése** lehetőséget.
- 2. A kapcsolatlista legördülő menüjében válassza az **Importálás DYMO Label** szoftverből lehetőséget.
- 3. Navigáljon a DYMO Label importálandó címjegyzék-fájljára, majd kattintson a **Megnyitás** lehetőségre.

A DYMO Label címjegyzék-fájlok a számítógép

Documents>DYMO Label>Address Books mappájában találhatók.

A DYMO Connect új kapcsolatlistájának neve ugyanaz lesz, mint a DYMO Label szoftver címjegyzék-fájljának neve.

# Váltás kapcsolatlisták között

Ha egynél több kapcsolatlistát hozott létre, kiválaszthatja, hogy melyiket kívánja használni címkék létrehozásához.

A kapcsolatlisták közötti váltás menete

 A Címobjektum panel Kapcsolatok kezelése pontjának legördülő listájából válassza ki a kívánt kapcsolatlistát.

Most már ebből a listából választhat kapcsolatokat a címkékhez.

 A Kapcsolat kezelése oldalon válassza ki legördülő listából a megnyitandó listát.

# Adatok importálása

Ha egy címlistából vagy más adatfájlból kíván címkecsoportot nyomtatni, importálhatja az adatokat, majd az egyes adatmezőket hozzárendelheti a címke objektumaihoz. Az adatokat hozzárendelheti szöveg-, cím- vagy vonalkódobjektumokhoz, vagy szöveg- vagy URL-típusú QR kód-objektumokhoz. Az adatokat importálhatja a Microsoft Office-ban vagy a Google-ban tárolt kapcsolatokból. Táblázatkezelőből vagy adatbázisból is importálhat adatokat, ehhez az adatokat .csv formátumba kell exportálnia. **Az adatok öt lépésben importálhatók:** 

- 1. Hozza létre a címkeelrendezést. Lásd Címketervezés.
- 2. Válassza ki az importálandó adatokat. Lásd <u>Kapcsolatok importálása</u> vagy <u>Adatimportálás táblázatkezelőből vagy adatbázisból</u>.
- 3. Rendelje hozzá az adatmezőket a címkeelrendezés objektumaihoz. Lásd Adatmezők hozzárendelése.
- 4. Nyomtassa ki a címkéket.
- 5. Mentse el az elrendezést későbbi importálásokhoz.

# Névjegyek importálása

Importálhatja Microsoft Outlook vagy Google névjegyeinek egy kiválasztott csoportját vagy az összeset egy címkesorozat létrehozásához és kinyomtatásához.

#### A névjegyek kiválasztásának lépései

- 1. Kattintson az El Importálás parancsra.
- 2. Válassza a Google névjegyek vagy az Outlook névjegyek lehetőséget.
- Amikor a program felszólítja, jelentkezzen be a fiókjába.
   Megjelenik névjegyeinek listája, és automatikusan mind ki van választva.
- 4. Válassza ki az importálandó névjegyeket, majd kattintson az **Importálás** gombra.

A következő lépés a névjegy-adatok hozzárendelése a címketervhez. Lásd **Adatmezők hozzárendelése**.

# Adatimportálás táblázatkezelőből vagy adatbázisból

Importálhat adatokat Microsoft Excel táblázatból vagy Microsoft Access adatbázis-táblából. Importálhat korábban .csv (vesszőkkel tagolt) vagy UDL (Universal Data Link) fájlként mentett adatokat is. Az adatok exportálásának menetét a táblázatkezelő vagy az adatbázis-kezelő dokumentációja ismerteti. További információkat a Universal Data Link (\*.UDL) formátumot ismertető Microsoft-dokumentáció tartalmaz.

#### Adatok importálása adatfájlból

- 1. Kattintson az 🖽 Importálás parancsra.
- 2. Kattintson a Tallózás elemre.
- Válassza ki az eszközön a .csv fájlt, majd kattintson a Megnyitás pontra. Megjelennek az adatok, és minden adatmező automatikusan ki van választva.
- 4. Válassza ki az importálandó adatmezőket, majd kattintson az **Importálás** gombra.

A következő lépés az adatmezők hozzárendelése a címketervhez. Lásd **Adatmezők hozzárendelése**.

### Adatmezők hozzárendelése

Az importált adatokból úgy rendelhet hozzá mezőket a címke objektumaihoz, hogy az adatforrás összes mezőjét tartalmazó listából kiválasztja a használni kívánt mezőket.

Az adatokat a már a címkén lévő adatok vagy más szöveg elé vagy után helyezheti el. Több mezőt is hozzárendelhet ugyanahhoz az objektumhoz, és hozzátehet más szöveget, szóközöket és központozást is. Például válasssza ki a szövegobjektumra helyezendő vezetéknév mezőt, írjon be egy szóközt, majd válassza ki a keresztnév mezőt, amitől az a szóköz után íródik. Minden szöveg, amit a mezőkön kívül a címkére tesz, minden címkén meg fog jelenni.

A kiválasztott adatok megtekintéséhez válassza ki az **Adattáblázat megjelenítése** lehetőséget. Az adattáblázatban lévő adatokat nem tudja megváltoztatni. Az adatokat csak a forrásfájlban lehet megváltoztatni, majd az adatokat újra importálni kell.

#### Adatmezők hozzárendelésének lépései

1. Válasszon ki a címkén egy szöveg-, cím- vagy vonalkód-objektumot, vagy egy URL vagy szöveg típusú QR kód-objektumot.

Az objektum közelében megjelenik a 🖽 ikon.

- 2. Kattintson az ikonra a mezőlista megjelenítéséhez, ha eddig nem volt megjelenítve.
- 3. Válassza ki, melyik legyen a kurzorpozícióban megjelenő első mező.
- 4. Ha kívánja, beírhat bármilyen szöveget, ez minden címkén meg fog jelenni.
- 5. Válassza ki, mely további mezők jelenjenek meg ugyanebben az objektumban.
- 6. Az objektumon belül egy mezőt húzással mozgathat.

# Tudnivalók a címkenyomtatókról

A DYMO Connect szoftver két címkenyomtató-típust támogat: DYMO LabelWriter nyomtatókat és DYMO LabelManager D1 szalagnyomtatókat. A támogatott modellek a következők:

LabelWriter nyomtatók

LabelWriter 550 LabelWriter 550 Turbo LabelWriter 5XL LabelWriter Vezeték nélküli LabelWriter 450/ 450 Turbo LabelWriter 450 Twin Turbo LabelWriter 4XL LabelWriter 450 Duo

#### LabelManager nyomtatók

LabelManager Executive 640CB MobileLabeler LabelManager 420P LabelManager 280 LabelManager PnP

Ha még nem telepített címkenyomtatót, a

D1 címkenyomtató vagy a

**LabelWriter nyomtató** virtuális címkenyomtatóval akkor is tervezhet és menthet címkéket, ha az adott típusú nyomtató nincs telepítve. Ha a kétféle típusú nyomtató valamelyikét telepíti, utána a virtuális nyomtató már nem fog megjelenni.

A virtuális nyomtató használatával tervezett címkéket csak egy csatlakoztatott és kiválasztott tényleges címkenyomtatón lehet kinyomtatni.

Több nyomtatónak specális funkciói is vannak, amelyek a szoftverből érhetők el. További információkhoz lásd az alábbi témaköröket.

- LabelWriter Vezeték nélküli részletes funkciók
- MobileLabeler funkciók
- LabelWriter 450 Twin Turbo funkciók

#### Nem látja a nyomtatót?

A nyomtató csatlakoztatása során tapasztalt problémákat gyakran nagyon könnyű megoldani.

Ellenőrizze az alábbiakat:

#### USB csatlakozású nyomtatóknál:

 Csak a szoftver telepítése után csatlakoztassa a nyomtatót a számítógépre a kapott USB kábellel. Így a megfelelő nyomtatóillesztők telepíthetők a nyomtató első csatlakoztatásakor.

#### LAN-csatlakozású nyomtatók

- Telepítse a szoftvert mindegyik számítógépre, amelyik a LabelWriter nyomtatóra fog nyomtatni. Ezután a File menü Hálózati nyomtató hozzáadása parancsával adja hozzá a nyomtatót a DYMO Connect asztali géphez szoftverhez.
- Az Ethernetes és vezeték nélküli hálózatot is használó helyeken gondoskodjon róla, hogy az útválasztó továbbítsa a kétféle hálózat közötti forgalmat.

#### LabelWriter Vezeték nélküli nyomtató

- Győződjön meg róla, hogy a nyomtató be van kapcsolva.
- Győződjön meg róla, hogy az útválasztó be van kapcsolva és a vezeték nélküli hálózat működik.
- Győződjön meg róla, hogy a nyomtató ugyanarra a vezeték nélküli hálózatra van csatlakoztatva, mint a számítógép vagy az eszköz.
- Győződjön meg róla, hogy a nyomtató nem egy vezeték nélküli nyilvános vagy vendéghálózatra van csatlakoztatva, mivel ezek járulékos korlátozásai problémákat okozhatnak.
- Vigye közelebb a nyomtatót a vezeték nélküli útválasztóhoz. A nyomtató akkor működik optimálisan, ha nincs akadály közte és az útválasztó között. Minél közelebb van a nyomtató az útválasztóhoz, annál jobb.
- Biztosítsa, hogy a nyomtató és a számítógép közötti kommunikációt ne akadályozza a számítógépen esetleg futó tűzfal vagy más biztonsági program.
- Győződjön meg róla, hogy nem virtuális magánhálózatra (VPN) van csatlakozva.

Ha többet szeretne tudni a LabelWriter Vezeték nélküli nyomtatók hibáinak elhárításáról, olvassa el a teljes használati útmutatót. Válassza a **Súgó** menü **Használati útmutatók>LabelWriter Vezeték nélküli** pontját.

A konfiguráláshoz a videó nyújt segítséget, amely végigvezeti <u>a LabelWriter</u> <u>Vezeték nélküli nyomtató hálózati beállításán</u>.

#### MobileLabeler Bluetooth® nypmtató

Sok csatlakozási problémát gyorsan megold a tápadapter leválasztása és az akkumulátor kivétele, majd ismételt behelyezése.

A LiPO akkumulátor kézbe vétele előtt biztonsági okokból minden kábelt le kell húzni.

A MobileLabeler csatlakoztatási problémáinak megoldásához tekintse át a következőket:

| Probléma                                                                                                    | Megoldás                                                                                                    |
|----------------------------------------------------------------------------------------------------|----------------------------------------------------------------------------------------------------|
| A feliratozógép állapota <b>Nincs</b><br><b>csatlakoztatva</b> vagy a nyomtató<br>nem szerepel a nyomtatólistában | <ul> <li>Győződjön meg róla, hogy a feliratozógép be van kapcsolva.</li> <li>Győződjön meg róla, hogy a feliratozógép párosítva van az eszköz beállításaiban.</li> <li>Zárja be a DYMO Connect alkalmazást, majd indítsa el újra.</li> </ul> |
| A feliratozógép párosítva van, de az<br>eszköz Bluetooth-beállításai szerint<br>nem csatlakozik                   | <ul> <li>Győződjön meg róla, hogy a<br/>feliratozógép be van kapcsolva.</li> <li>Szüntesse meg, majd hozza létre<br/>újra az eszköz és a feliratozógép<br/>párosítását.</li> </ul>                                                           |

Ha többet szeretne tudni a MobileLabeler nyomtatók hibáinak elhárításáról, olvassa el a teljes használati útmutatót. Válassza a **Súgó** menü **Használati útmutatók> MobileLabeler** pontját.

Ha további segítségre van szüksége, látogasson el a DYMO http://support.dymo.com webhelyén a Support területre.

### LabelWriter Vezeték nélküli nyomtatók

Amikor a DYMO LabelWriter Vezeték nélküli nyomtató csatlakoztatva van a számítógépre USB kábelen keresztül, megváltoztatható vezeték nélküli rádiójának üzemmódja.

A vezeték nélküli üzemmód megváltoztatásának menete:

- 1. Válasszon ki egy LabelWriter Vezeték nélküli nyomtatót.
- 2. Kattintson a Nyomtató állapota lehetőségre.

Megjelenik a LabelWriter Vezeték nélküli nyomtató állapotoldala.

- 3. Jelölje be az alábbi vezeték nélküli csatlakozási lehetőségek egyikét:
  - Kliens Ezt az üzemmódot bekapcsolva konfigurálni tudja a nyomtatót a vezeték nélküli hálózaton.

A nyomtató hálózati konfigurálásának részletes leírását a LabelWriter Vezeték nélküli nyomtató használati útmutatója tartalmazza.  Hozzáférési pont bekapcsolása – A nyomtató hozzáférési pontját bekapcsolva közvetlenül csatlakozhat a vezeték nélküli hálózatra.

Ha a két lehetőség egyike sincs bejelölve, a vezeték nélküli üzemmód ki van kapcsolva.

4. Zárja be az oldalt.

### Hálózati nyomtató hozzáadása

Ha egy DYMO vezeték nélküli címkenyomtatót szeretne hálózati kapcsolaton keresztül használni, a nyomtató csak akkor fog megjelenni a Nyomtató listában, ha hozzáadta a szoftverhez.

#### Hálózati nyomtató hozzáadásának lépései

- 1. A nyomtató legyen konfigurálva a vezeték nélküli hálózaton.
- A Fájl menüben válassza a Hálózati nyomtató hozzáadása parancsot. Megjelenik a Hálózati nyomtató hozzáadása lap.
- 3. Az utasításokat követve adja hozzá a nyomtatót a szoftverhez.

Ha a nyomtató hozzáadása során problémába ütközik, forduljon a hálózat rendszergazdájához.

# MobileLabeler feliratozógép

Ha a DYMO MobileLabeler feliratozógép USB-n keresztül van csatlakoztatva a számítógépre, megváltoztathatja a feliratozógép Bluetooth® vezeték nélküli technológiával történő észlelésének beállításait.

#### Az észlelés üzemmódjának beállítása:

- 1. Jelölje ki a DYMO címkenyomtatót a nyomtatók listájában.
- 2. Kattintson a Nyomtató állapota lehetőségre.

Megjelenik a MobileLabeler nyomtató állapotoldala.

- 3. Válassza ki az alábbi észlelési lehetőségek egyikét:
  - Általános Mindig észlelhető (alapértelmezés)
  - Korlátozott 2 percig észlelhető
  - Ki Nem észlelhető
- 4. Zárja be az oldalt.

### LabelWriter 450 Twin Turbo nyomtató

A LabelWriter 450 Twin Turbo nyomtató két egymás melletti címkenyomtatót tartalmaz, lehetővé téve kétféle címketípus betöltését és azonnali nyomtatását.

Ha a LabelWriter Twin Turbo nyomtató van telepítve számítógépén, a két címketekercs a nyomtatók listáján két különálló nyomtatként jelenik meg. Például:

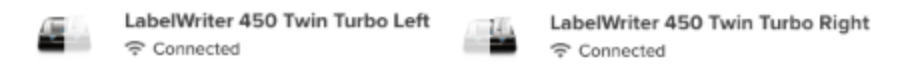

Ha LabelWriter Twin Turbo nyomtatón fog nyomtatni, ki kell jelölnie a nyomtatáshoz használni kívánt címketekercset tartalmazó nyomtatót. **Mindkét címketekercs használata** 

A LabelWriter Twin Turbo nyomtató automatikusan át tud kapcsolni az egyik címketekercsről a másikra, ha több címkét kíván nyomtatni, mint amennyi még van a tekercsen. Például tételezzük fel, hogy egy 225 címet tartalmazó levelezési listát nyomtat, de a bal oldali tekercsen csak kb. 100 címke van. Kiválaszthatja mindkét tekercset, és amikor a nyomtató a bal oldali címketekercs végére ér, automatikusan elkezd a jobb oldali tekercsről nyomtatni, amíg az összes címke el nem készül.

Ezt csak akkor lehet választani, ha ugyanolyan típusú címkék vannak betöltve a nyomtató mindkét oldalán.

#### Mindkét tekercs használata

- 1. Töltsön be ugyanolyan típusú címkéket a nyomtató mindkét oldalán.
- 2. A nyomtatók listájában válassza ki az egyik Twin Turbo nyomtatót, majd kattintson a **Nyomtató állapota** lehetőségre.
- 3. A nyomtatási területen jelölje be a **Mindkét tekercs használata** jelölőnégyzetet.

Ha bejelöli a Mindkét tekercs használata négyzetet, a kiválasztott nyomtató képe megváltozik, és azt mutatja, hogy nyomtató mindkét fele használatban lesz.

### A nyomtatási minőség beállítása

Címkék LabelWriter nyomtatóval történő nyomtatásakor módosíthatja a nyomtatási minőség beállítását. Ez a beállítás fontos lehet vonalkódok és néhány kép nyomtatásakor. A nyomtatási minőséget megváltoztathatja egy adott címke nyomtatásához, vagy a **Beállítások** lapon megváltoztathatja az alapértelmezett nyomtatási minőséget, és ez lesz érvényes, valahányszor LabelWriter nyomtatóra nyomtat.

#### A nyomtatási minőség kiválasztása:

1. A LabelWriter nyomtatón történő nyomtatáshoz kattintson a **Nyomtatás** gomb melletti

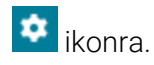

- 2. Válassza ki a Nyomtatási minőség következő beállításainak valamelyikét:
  - Szöveg a címkék többségénél használatos alapértelmezett beállítás használata.
  - Vonalkód és grafika nyomtatási minőség optimalizálása képekre és vonalkódokra.
  - Automatikus a nyomtatási minőség automatikus meghatározása a címke tartalma alapján.
- 3. Kattintson a Nyomtatás gombra.

# Tudnivalók a címkékről

A DYMO Connect szoftverrel kompatibilis összes DYMO címkenyomtató eredeti DYMO LW LabelWriter címketekercseket vagy eredeti DYMO D1 címkekazettákat használ.

A nyomtatóhoz semmi másra nem lesz szüksége, csak címkékre. Javasoljuk, hogy csak Eredeti DYMO címkék terméket használjon. A címkékről a <u>www.dymo.com</u> talál információkat.

A DYMO garanciája nem terjed ki olyan hibás működésre vagy kárra, amelynek oka a nem Eredeti DYMO címkék címkék használata. Mivel a DYMO címkenyomtatók hőnyomtatási technológiát alkalmaznak,

speciális kivitelű és gyártmányú címkéket kell használnia. A nem Eredeti DYMO címkék címkék hőbevonata nem feltétlenül kompatibilis, ezért használatuk nem kielégítő nyomatokat vagy a nyomtató meghibásodását eredményezheti.

#### LW címketekercsek

A LabelWriter címkék sokféle anyagban, színben, alakban és méretben kaphatók, többek között levélcímkék, szállítási címkék és dossziécímkék formájában.

A LabelWriter 550 sorozatú nyomtatók csak eredeti DYMO LW címkékkel működnek. Az eredeti DYMO LW címkék támogatják az automatikus címkefelismerést (Automatic Label Recognition™), amellyel

a DYMO szoftver információkat kap a címkékről, például hogy milyen méretű címke

van a nyomtatóban és hány címke van még a tekercsen.

#### D1 címkekazetták

Különféle színű, anyagú és szélességű DYMO D1 címkekazetták kaphatók.

A LabelManager és a MobileLabeler címkenyomtató DYMO D1 címkekazettákat használ. A LabelWriter 450 Duo nyomtatóban mind LabelWriter címkeszalagok, mind D1 címkekazetták használhatók.

#### LW címketekercsek

A DYMO LabelWriter nyomtatók fejlett hőnyomtatási technológiát alkalmaznak a speciálisan kezelt, hőérzékeny címkékre történő nyomtatáshoz. Ez azt jelenti, hogy a címkenyomtatáshoz soha nem kell venni tonert, tintakazettát vagy festékszalagot. A közvetlen hőnyomtatás úgy működik, hogy a nyomtató speciálisan kezelt címkékre viszi át a hőt a hőnyomtatófejről. A hőnyomtatófej egy sor kis méretű fűtőelemet tartalmaz, amelyek nekinyomódnak a címkének. Amint egy fűtőelem a speciálisan kezelt címkéhez ér, a hőreakció megfeketíti a címke adott pontját. Az egyetlen kellék, amelyre majd szüksége lesz a DYMO címkenyomtatóknál, az a címke. Javasoljuk a DYMO márkájú címkék kizárólagos használatát.

A címkék tartósságát azok használati módja határozza meg. A LabelWriter hőcímkék a következő módon vannak kitéve fakulásnak:

- Hosszan tartó közvetlen napfény vagy fénycsővilágítás
- Hosszan tartó, szélsőségesen magas hőmérséklet
- Képlékenyítőszerekkel való érintkezés (például műanyag iratrendezőbe helyezett címkék)

A LabelWriter címkék tárolási élettartama eredeti csomagolásban 18 hónap. Ha a címkéket rövid távú alkalmazásokon (borítékok, csomagok stb.) használja, a fakulás nem jelent problémát. Ha a címkéket iratszekrényben lévő iratok címkézésére használja, a fakulás igen fokozatosan, évek alatt következik be. Ha a címkéket olyan jegyzettömbök élére helyezi, amelyeket napfénynek kitett polcon tárol, a fakulás jelei pár hónapon belül jelentkeznek.

A még fel nem használt címkéket élettartamuk meghosszabbítása érdekében száraz, hűvös helyen, az eredeti csomagolás fekete tasakjában tárolja.

A DYMO garanciája nem terjed ki olyan hibás működésre vagy kárra, amelynek oka a nem Eredeti DYMO címkék címkék használata. Mivel a DYMO címkenyomtatók hőnyomtatási technológiát alkalmaznak,

Speciális kivitelű és gyártmányú címkéket kell használnia. A nem Eredeti DYMO címkék címkék hőbevonata nem feltétlenül kompatibilis, ezért használatuk nem kielégítő nyomatokat vagy a nyomtató meghibásodását eredményezheti.

# D1 címkekazetták

A MobileLabeler, a LabelWriter 450 Duo és a LabelManager címkenyomtató DYMO D1 címkekazettákat használ.

Különféle színű és anyagú D1 címkekazetták kaphatók a következő szélességekben:

- 6 mm (1/4 hüvelyk)
- 9 mm (3/8 hüvelyk)
- 12 mm (1/2 hüvelyk)
- 19 mm (3/4 hüvelyk)
- 24 mm (1 hüvelyk)

A használható maximális szélesség a címkenyomtatótól függ. A használható címkeszélességeket a nyomtatóval szállított felhasználói útmutató ismerteti. A címkekazetták és a címkekazettákat értékesítő területi kereskedők teljes listája megtalálható a DYMO honlapján: <u>www.dymo.com</u>.

A nyomtatóhoz semmi másra nem lesz szüksége, csak címkékre.

A DYMO garanciája nem terjed ki olyan hibás működésre vagy kárra, amelynek oka a nem Eredeti DYMO címkék címkék használata. Mivel a DYMO címkenyomtatók hőnyomtatási technológiát alkalmaznak,

Speciális kivitelű és gyártmányú címkéket kell használnia. A nem Eredeti DYMO címkék címkék hőbevonata nem feltétlenül kompatibilis, ezért használatuk nem kielégítő nyomatokat vagy a nyomtató meghibásodását eredményezheti.

### Címkék vásárlása

A DYMO a Eredeti DYMO címkék széles választékát biztosítja LabelWriter és LabelManager nyomtatókhoz, többek között borítékok, postai csomagok címzésére, iratmappák elnevezésére, sokféle hordozó felcímkézésére, névkitűzők nyomtatására és még számos egyéb célra. A teljes lista megtalálható a DYMO webhelyén: <u>www.dymo.com</u> **Ha többet szeretne megtudni a jelenleg kiválasztott címkéről** 

Kattintson a U Címkék lehetőségre.

A DYMO garanciája nem terjed ki olyan hibás működésre vagy kárra, amelynek oka a nem Eredeti DYMO címkék címkék használata. Mivel a DYMO címkenyomtatók hőnyomtatási technológiát alkalmaznak,

speciális kivitelű és gyártmányú címkéket kell használnia. A nem Eredeti DYMO címkék címkék hőbevonata nem feltétlenül kompatibilis, ezért használatuk nem kielégítő nyomatokat vagy a nyomtató meghibásodását eredményezheti.

# A Beállítások megadása

Az alábbi beállításokat módosíthatja:

| Nyomtatási beállítások                     | Megadhatja, mik legyenek a példányszám,<br>a tükrözött nyomtatás, az összehordás és<br>(csak LabelWriter nyomtatóknál) a<br>nyomtatási minőség alapértelmezett<br>beállításai.                                                                                                 |
|--------------------------------------------|----------------------------------------------------------------------------------------------------|
| Vonalzók és segédvonalak                   | A vonalzókat és segédvonalakat ki- és<br>bekapcsolhatja.                                                                                                    |
| Címkeelrendezés zárolása                   | Ha zárolja a címkeelrendezést, nem<br>változtatható meg a címkén lévő<br>objektumok helye, mérete és tájolása.<br>Egyes objektumok tartalma azonban<br>megváltoztatható.                                                                                                    |
| Mértékegységek                             | A szoftver által használt mértékegység<br>beállítható angolra (hüvelyk) vagy<br>metrikusra.                                                                                                    |
| Nyelv                                      | ltt állíthatja be a nyelvet. A nyelv<br>megváltoztatása csak a szoftver<br>újraindítása után érvényesül.                                                                                                    |
| A kijelző beállításai                      | Kijelzőjének megfelelően állítson be 72<br>vagy 96 képpont/hüvelykes felbontást. A<br>változtatás érvényesítéséhez újra kell<br>indítani a szoftvert.                                                                                                    |
| A gyári alapértelmezések<br>helyreállítása | Visszaállítja a címkék tulajdonságait és<br>beállításait a gyári alapértelmezésekre. A<br>nyelv nem fog megváltozni.                                                                                                    |
| A DYMO termékek<br>fejlesztésének segítése | Ha be van kapcsolva, az alkalmazás elküldi<br>a nyomtató és a címkék használatának<br>adatait a DYMO vállalatnak, hogy lássa,<br>hogyan használják a termékeit. Az<br>alkalmazás soha nem küld el semmilyen<br>személyes adatot, és az adatok küldése<br>bármikor leállítható. |
| Frissítések keresése                       | Ha be van kapcsolva, a szoftver értesíti, ha<br>vannak új szoftverfrissítések.                                                                                                    |

# Navigálás billentyűzetről

| Interakció          | Billentyűkombináció         | Művelet                                              |
|---------------------|-----------------------------|------------------------------------------------------|
| Navigálás           | Tab                         | Navigálás előre, balról<br>jobbra, fentről lefelé    |
|                     | Shift+ Tab                  | Navigálás hátrafelé                                  |
| Link                | Enter                       | Elem aktiválása                                      |
| Gomb                | Enter vagy szóköz           | Gomb aktiválása                                      |
| Jelölőnégyzet/Váltó | Szóköz                      | Jelölés / jelölés<br>megszüntetése                   |
| Rádiógombok         | Szóköz                      | Jelölje be a lehetőséget (ha<br>még nincs bejelölve) |
|                     | ↑/↓ -                       | Navigálás a lehetőségek<br>között                    |
|                     | Tab                         | Kilépés a rádiógomb-<br>csoportból                   |
| Menü kiválasztása   | F4/Alt+↑/↓                  | Menü kibővítése                                      |
|                     | Enter                       | Válasszon egy lehetőséget                            |
|                     | Tab/Shift Tab/↑>/↓          | Előző/következő menüpont                             |
|                     | Bármely nyomtatható<br>gomb | Ugrás a kezdő betűkhöz<br>illeszkedő lehetőségre     |
|                     | Esc                         | Kilépés a menüből<br>kiválasztás nélkül              |
| Keresés és          | Kezdjen írni a szűréshez    |                                                      |
| eredmény            | Esc                         | Beírt karakterek törlése                             |
| KIVƏlasztasa        | Tab                         | Végiglépkedés a keresési<br>eredményeken             |
|                     | ↑/↓                         | Navigálás egy lehetőségre                            |
|                     | Enter/szóköz gomb           | Válasszon egy lehetőséget                            |
| Párbeszédpanel      | Tab/Shift Tab/↑/↓           | Navigálás egy lehetőségre                            |
|                     | Enter/szóköz gomb           | Válasszon egy lehetőséget                            |
|                     | Esc                         | Elemleírás bezárása                                  |
| Csúszka             | ↑/↓ vagy ←/→                | Csúszka értékének növelése<br>vagy csökkentése       |
|                     | PgUp/PgDn                   | Nagy lépés növelése vagy                             |

|                                             |                                              | csökkentése                                                      |
|---------------------------------------------|----------------------------------------------|------------------------------------------------------------------|
|                                             | Home/End                                     | Ugrás az elejére vagy végére                                     |
| Lista<br>jelölőnégyzettel                   | ↑/↓                                          | Ugrás az előző/következő<br>menüpontra                           |
|                                             | Tab/Shift Tab                                | Navigálás egy lehetőség egy<br>elemére                           |
| Panellap                                    | Ctrl Tab/Ctrl Shift Tab                      | Navigálás más panellapokra<br>(például a tulajdonságok<br>lapra) |
|                                             | Tab/Shift Tab                                | Navigálás a lap tartalmára                                       |
| Objektum<br>kiválasztása és<br>szerkesztése | Tab/Shift Tab                                | Navigálás objektumokra                                           |
|                                             | Szóköz/Shift szóköz gomb                     | Objektum kiválasztása vagy<br>kiválasztásának<br>megszüntetése   |
|                                             | Enter                                        | Szövegalapú objektum<br>kiválasztása után belépés                |
|                                             | Tab                                          | szerkesztés üzemmódba<br>Kilépés                                 |
|                                             | $\leftarrow \rightarrow \uparrow \downarrow$ | Lépés balra, jobbra, fel, le                                     |
|                                             | Ctrl+ ←<br>Ctrl+→                            | Szélesség csökkentése<br>Szélesség növelése                      |
|                                             | Ctrl+↑<br>Ctrl+↓                             | Magasság növelése<br>Magasság csökkentése                        |

# Segítség a használathoz

Ha chaten vagy e-mailen keresztül kapcsolatba kíván lépni velünk, látogasson el webhelyünk (**www.dymo.com**) támogatással foglalkozó részére.

Az Egyesült Államokban a DYMO műszaki támogatási részlegével telefonon is felveheti a kapcsolatot keleti parti idő szerint 9.00 és 17.00 óra között. Telefon: (877) 724-8324

Ha más országból kér támogatást, válassza ki, melyik országban van:

| DYMO - Új-Zéland és Ausztrália | 800-633-868        |
|--------------------------------|--------------------|
| DYMO - Hongkong                | 852 3926 9831      |
| DYMO - Kanada                  | 877-724-8324       |
| DYMO - Ausztria                | +431206091919      |
| DYMO - Belgium                 | +3227007453        |
| DYMO - Cseh Köztársaság        | +420239016817      |
| DYMO - Dánia                   | +4543314814        |
| DYMO - Finnország              | +358972519770      |
| DYMO - Franciaország           | +33157324846       |
| DYMO - Németország             | +4969999915354     |
| DYMO - Magyarország            | +3617789452        |
| DYMO - Nemzetközi              | +442035648356      |
| DYMO - Írország                | +35315171856       |
| DYMO - Olaszország             | +39 02 23 33 15 57 |
| DYMO - Hollandia               | +31707703820       |
| DYMO - Norvégia                | +4722310922        |
| DYMO - Lengyelország           | +48223060692       |
| DYMO - Portugália              | +351213665376      |
| DYMO - Oroszország             | +78005552676       |
| DYMO - Szlovákia               | +442035648353      |
| DYMO - Spanyolország           | + 34 91 177 61 24  |
| DYMO - Svédország              | +46 (0)8 5936 6312 |
| DYMO - Svájc                   | +41446545919       |
| DYMO - Egyesült Királyság      | +442035648354      |

# Szoftverfrissítések

A DYMO Connect szoftver rendszeres időközönként automatikusan ellenőrzi, hogy a legfrissebb verzió van-e telepítve. Ha az adott szoftverváltozathoz rendelkezésre áll frissítés, meg kell erősítenie, hogy frissíteni szeretné a szoftvert. Manuálisan is ellenőrizheti, hogy rendelkezésre áll-e frissítés. A szoftverfrissítések csak úgy érhetők el, ha csatlakozik az internethez. Ha nem kér frissítési értesítéseket, a **Beállítások** lapon kikapcsolhatja az automatikus frissítéseket.

#### A szoftverfrissítések manuális keresése

- Válassza a Súgó menü Frissítések keresése elemét.
   Ha rendelkezésre áll frissítés, megjelenik a frissítési párbeszédpanel.
   Ellenkező esetben üzenetet kap, hogy nincs elérhető frissítés.
- 2. A szoftverfrissítés letöltéséhez és telepítéséhez kövesse a frissítési párbeszédpanel utasításait.

This page intentionally left blank for double-sided printing.